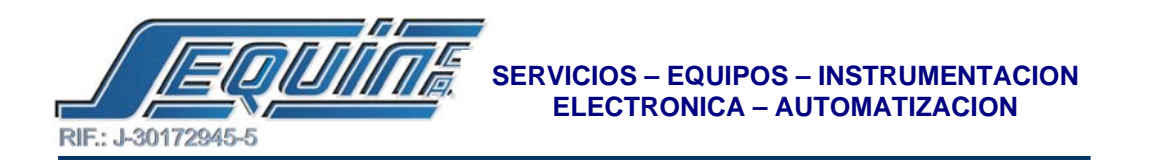

## PROGRAMACION EN LENGUAJE ESCALERA (LADDER)

## PARA EL FAB GIANT

• Pasos para realizar un programa en ladder.

1.- Estando en la pantalla de edición coloque el cursor sobre el Icono de "main bus" ubicado en la parte izquierda del monitor y haga click.

| -   | - 16 |      | K 05  | 10. 2 | •     | 0 4  | 1 DA | - | 1 4 | 14  | 5. Þ | 11 | 1, 田 | N2 (2) |           |      |
|-----|------|------|-------|-------|-------|------|------|---|-----|-----|------|----|------|--------|-----------|------|
|     | 81   | 8211 | 1 1 2 |       | I lee | Ider |      |   |     | 101 |      |    |      |        |           |      |
| Г   |      | 1    | -     |       | -     |      |      | - |     | 2   |      |    |      |        |           |      |
| L   |      |      |       |       |       |      |      |   |     |     |      |    |      |        |           |      |
|     |      |      |       |       |       |      |      |   |     |     |      |    |      |        |           |      |
|     |      |      |       |       |       |      |      |   |     |     |      |    |      |        |           |      |
|     |      |      |       |       |       |      |      |   |     |     |      |    |      |        |           |      |
|     |      |      |       |       |       |      |      |   |     |     |      |    |      |        |           |      |
| Bus | s    |      |       |       |       |      |      |   |     |     |      |    |      |        |           |      |
| F   |      |      |       |       |       |      |      |   |     |     |      |    |      |        |           |      |
|     |      |      |       |       |       |      |      |   |     |     |      |    |      |        |           |      |
|     |      |      |       |       |       |      |      |   |     |     |      |    |      |        |           |      |
|     |      |      |       |       |       |      |      |   |     |     |      |    |      |        |           |      |
|     |      |      |       |       |       |      |      |   |     |     |      |    |      |        |           |      |
|     |      |      |       |       |       |      |      |   |     |     |      |    |      |        |           |      |
|     |      |      |       |       |       |      |      |   |     |     |      |    |      |        |           |      |
|     |      |      |       |       |       |      |      |   |     |     |      |    |      |        |           |      |
| L   | -    | -    | -     | -     | -     | -    | -    | - | -   | 10  |      |    |      |        |           |      |
|     |      |      |       |       |       |      |      |   |     |     |      |    |      |        |           |      |
|     |      |      |       |       |       |      |      |   |     |     |      |    |      |        |           |      |
|     |      |      |       |       |       |      |      |   |     |     |      |    |      |        |           |      |
|     |      |      |       |       |       |      |      |   |     |     |      |    |      |        | <br>10000 | <br> |

2.- Posicione el cursor preferiblemente sobre la esquina superior izquierda de la pantalla.

- 3.- Haga click y deslice el ratón hasta la esquina inferior izquierda.
- 4.- Haga click nuevamente.

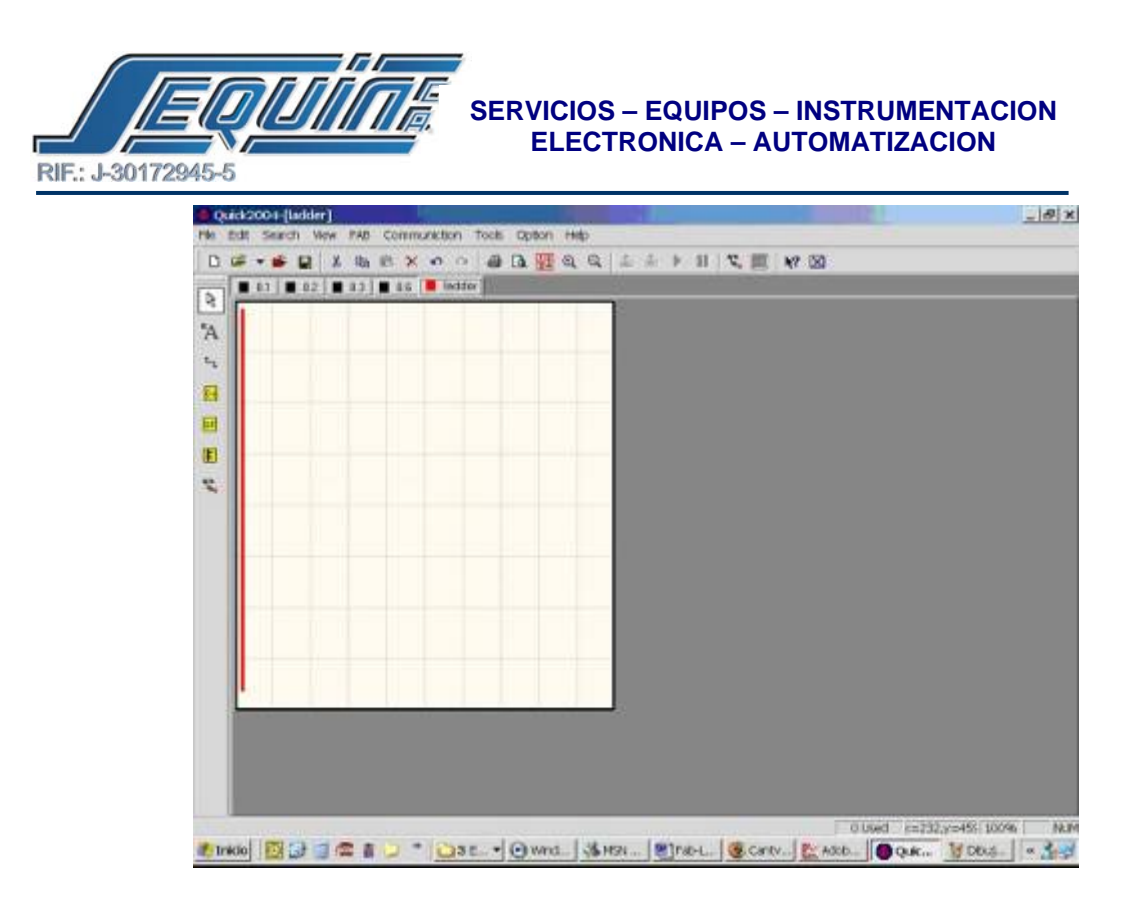

**5.-** Coloque el cursor sobre el Icono de contactos "CO" ubicado en la parte izquierda del monitor y haga click.

| - | *  | - |    | K | 05  | 虧. | × | • | 4    | 6 | 0 | - | 6 | Q | 1  | 2 | i: 🕨 | -11 | T. | 圓 | N? | 8 |  |  |  |
|---|----|---|----|---|-----|----|---|---|------|---|---|---|---|---|----|---|------|-----|----|---|----|---|--|--|--|
| 1 | 81 |   | 82 |   | 12] |    | 6 |   | edda |   |   |   |   |   | 10 |   |      |     |    |   |    |   |  |  |  |
| Ī |    |   | 1  |   |     | 17 |   |   | 1    |   | 1 |   |   |   | 1  |   |      |     |    |   |    |   |  |  |  |
|   |    |   |    |   |     |    |   |   |      |   |   |   |   |   | J  |   |      |     |    |   |    |   |  |  |  |
| l |    |   |    |   |     |    |   |   |      |   |   |   |   |   | 1  |   |      |     |    |   |    |   |  |  |  |
| l |    |   |    |   |     |    |   |   |      |   |   |   |   |   | J  |   |      |     |    |   |    |   |  |  |  |
|   |    |   |    |   |     |    |   |   |      |   |   |   |   |   | 1  |   |      |     |    |   |    |   |  |  |  |
|   |    |   |    |   |     |    |   |   |      |   |   |   |   |   |    |   |      |     |    |   |    |   |  |  |  |
|   |    |   |    |   |     |    |   |   |      |   |   |   |   |   |    |   |      |     |    |   |    |   |  |  |  |
|   |    |   |    |   |     |    |   |   |      |   |   |   |   |   | J. |   |      |     |    |   |    |   |  |  |  |
|   |    |   |    |   |     |    |   |   |      |   |   |   |   |   | 1  |   |      |     |    |   |    |   |  |  |  |
| l |    |   |    |   |     |    |   |   |      |   |   |   |   |   | Л  |   |      |     |    |   |    |   |  |  |  |
|   |    |   |    |   |     |    |   |   |      |   |   |   |   |   | 1  |   |      |     |    |   |    |   |  |  |  |
| l |    |   |    |   |     |    |   |   |      |   |   |   |   |   | 1  |   |      |     |    |   |    |   |  |  |  |
|   |    |   |    |   |     |    |   |   |      |   |   |   |   |   | I  |   |      |     |    |   |    |   |  |  |  |
|   |    |   |    |   |     |    |   |   |      |   |   |   |   |   | J  |   |      |     |    |   |    |   |  |  |  |
|   |    |   |    |   |     |    |   |   |      |   |   |   |   |   |    |   |      |     |    |   |    |   |  |  |  |
| J |    | _ | 1  | _ | _   |    | _ | _ | _    | _ |   | _ | _ |   | J  |   |      |     |    |   |    |   |  |  |  |
|   |    |   |    |   |     |    |   |   |      |   |   |   |   |   |    |   |      |     |    |   |    |   |  |  |  |
|   |    |   |    |   |     |    |   |   |      |   |   |   |   |   |    |   |      |     |    |   |    |   |  |  |  |
| 1 |    | 1 |    |   |     |    |   |   |      |   |   |   |   |   |    |   |      |     |    |   |    |   |  |  |  |
| ľ | ++ | * | 1  |   | -00 |    |   |   |      |   |   |   |   |   |    |   |      |     |    |   |    |   |  |  |  |

6.- Ahora seleccione haciendo click en alguno de los contactos de entrada o de salida, ubicados en la parte inferior de la pantalla.

7.- Posicione el cursor por lo menos un cuadro de separación con respecto a la barra del "main bus" y haga click, aparecerá el contacto seleccionado anteriormente.

Av. Libertador Centro Comercial El Recreo, Nivel III, Local Nº 82, Barquisimeto – Edo. Lara 3001 Telfs.: (0251) 447.17.84 – 445.60.72 – 445.72.60 Fax: (0251) 447.01.46 e-mail: <u>sequin@cantv.net</u> – <u>http://www.sequinca.net</u>

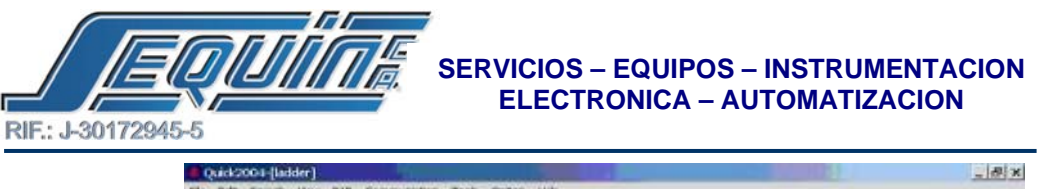

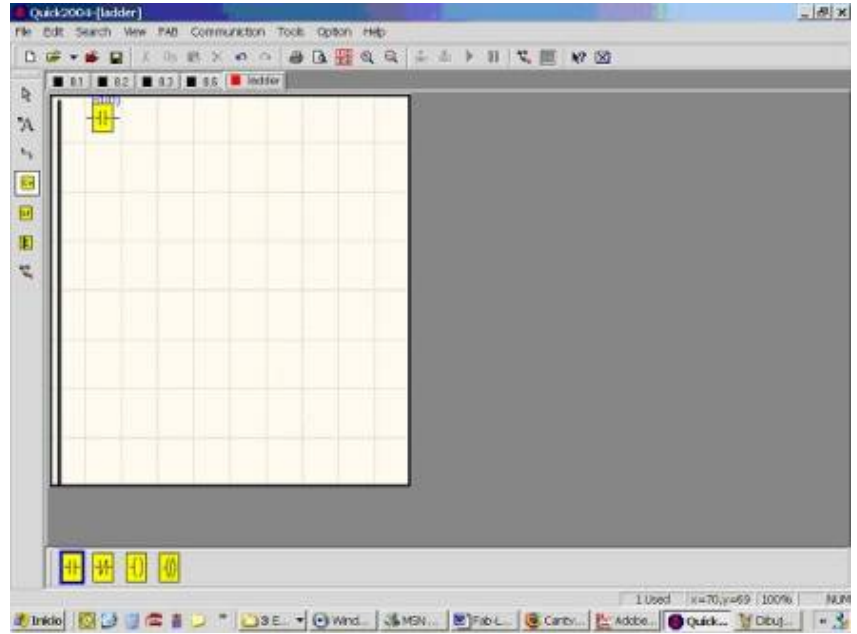

8.- Coloque el cursor sobre el Icono de enlace "LINK LINE" ubicado en la parte izquierda del monitor y haga click.

9.- Coloque el cursor sobre la entrada del bloque de contacto ó sobre la barra del "main bus" aparecerá un signo "+".

10.- Luego haga click y deslice el ratón, se dibujará una línea de conexión entre la barra y el bloque.

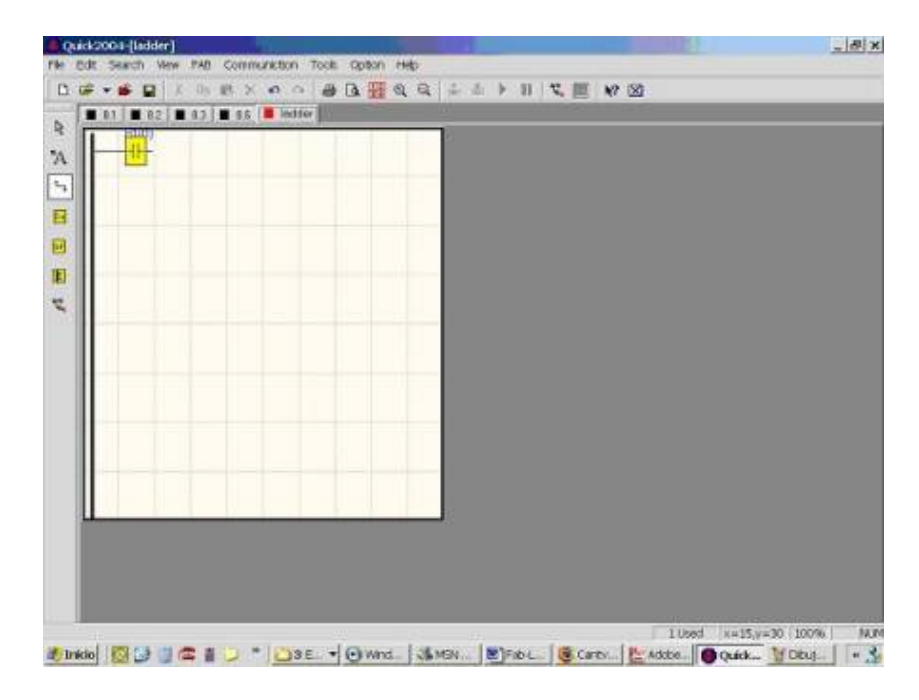

11.- Luego de igual forma se arma el resto del programa el la pantalla editora.

Av. Libertador Centro Comercial El Recreo, Nivel III, Local Nº 82, Barquisimeto – Edo. Lara 3001 Telfs.: (0251) 447.17.84 – 445.60.72 – 445.72.60 Fax: (0251) 447.01.46 e-mail: <u>sequin@cantv.net</u> – <u>http://www.sequinca.net</u>